# HELP: How Do I Create a Follow-On Proposal?

- <u>SPARCS houses the Original Submission</u>
  - <u>Revised Budget</u>
    - Instructions for the Department:
    - Instructions for OSP:
  - o <u>Resubmission</u>
    - Instructions for the Department:
    - Instructions for OSP:
  - o <u>Renewal</u>
    - Instructions for the Department:
    - Instructions for OSP:
  - <u>Revision (Supplement)</u>
    - Instructions for the Department:
    - Instructions for OSP:
  - <u>New (related)</u>
    - Instructions for the Department:
    - Instructions for OSP:
- <u>SPEX houses the Original Submission</u>
  - o <u>Revised Budget</u>
  - <u>Resubmission, Renewal, Revision (Supplement), New (related)</u>

#### OTHER RESOURCES

- <u>HELP: What Application Type Should I Choose?</u>
- <u>QSG: Business Managers Activities</u>

TIPS:

• Be sure to indicate the **Sponsor Number** when asked in question 2.0 on the General Proposal Information smartform

### **SPARCS** houses the Original Submission

### **Revised Budget**

### **Instructions for the Department:**

- Return to the ORIGINAL SPARCS Funding Proposal
- Verify that the SPARCS Funding Proposal is in a Pending Sponsor Review state\*

• Select the SPARCS activity **Notify SPO Of Grant Status**, choose "**Other (Revised Budget)**," and provide verification from the sponsor that a Revised Budget is required.

\* If it is not in a Pending state - reach out to your OSP Specialist to see what is needed to get it to the appropriate state. If it is already Awarded a Revised Budget cannot be created, a Reconciled budget is what is needed.

### **Instructions for OSP:**

- Navigate to the appropriate SPARCS funding proposal
- Confirm that the <u>Sponsor</u> is requesting a Revised Budget
- Execute the SPARCS activity Create Revised Budget
- Exit out of editing the new record and use the SPARCS activity **Email Proposal Team** to let them know the new record has been created.

### Resubmission

### **Instructions for the Department:**

- Return to the ORIGINAL SPARCS funding proposal
- Verify that the SPARCS Funding Proposal is in the Not Funded state\*
- Select the red SPARCS activity button Create Resubmission
- \* If it is still in a Pending Sponsor Review state:
- Select the SPARCS activity **Notify SPO Of Grant Status**, and choose "Not Funded." Also provide documentation from the sponsor, if available.
- Once the Specialist has updated the record, follow the original instructions

### **Instructions for OSP:**

- \* ONLY if the proposal is not in the Not Funded state:
- Navigate to the appropriate SPARCS funding proposal
- Execute the SPARCS activity **Withdraw Submitted or Not Funded Proposal** and select Not Funded.
- Use the SPARCS activity **Email Proposal Team** to let them know the record has been updated.

### Renewal

### **Instructions for the Department:**

- Return to the ORIGINAL SPARCS funding proposal
- Verify that the SPARCS Funding Proposal is in the Awarded state\*
- Select the red SPARCS activity button Create Renewal

\* If it is not in the Awarded state - reach out to your OSP Specialist to see what is needed to get it to the appropriate state.

### **Instructions for OSP:**

• No action is needed by OSP unless not in the Awarded state

### **Revision (Supplement)**

### **Instructions for the Department:**

- Return to the ORIGINAL SPARCS funding proposal
- Verify that the SPARCS Funding Proposal is in the Awarded state
- Select the red SPARCS activity button Create Revision

\* If it is not in the Awarded state - reach out to your OSP Specialist to see what is needed to get it to the appropriate state.

### **Instructions for OSP:**

• No action is needed by OSP unless not in the Awarded state

### New (related)

### **Instructions for the Department:**

- Return to the ORIGINAL SPARCS funding proposal
- Select the SPARCS activity **Copy Proposal**
- Use the **Email Specialist** activity to let the OSP Specialist know that this is related to another proposal and how

### **Instructions for OSP:**

• Navigate to the appropriate SPARCS funding proposal

• Select the SPARCS activity **Relate Proposal** and choose the appropriate funding proposal and relationship

### **SPEX houses the Original Submission**

### **Revised Budget**

Instructions for the Department:

- <u>Reach out to your OSP Specialist and confirm a SPARCS Funding Proposal is</u> <u>required</u>
- Create a New Funding Proposal in SPARCS
- Be sure to indicate **Revised Budget** when asked for Application Type on the General Proposal Information smartform
- Use the SPARCS activity Add Comment to indicate the original SPEX #

#### Instructions for OSP:

- Confirm that the <u>Sponsor</u> is requesting a Revised Budget and if necessary, explain the difference between a REVISED budget and a RECONCILED budget
- Use the SPARCS activity Maintain Metadata to record the original SPEX #

## **Resubmission, Renewal, Revision (Supplement), New (related)**

Instructions for the Department:

- Create a New Funding Proposal in SPARCS
- Be sure to indicate the appropriate Application Type on the General Proposal Information smartform
- Use the SPARCS activity **Add Comment** to indicate the original SPEX # and any other helpful information

\* NOTE \* When adding a comment, please also indicate if there are any existing SPARCS Funding Proposals that are related to the same SPEX proposal

#### Instructions for OSP:

• Use the SPARCS activity Maintain Metadata to record the original SPEX #

• If necessary, use the SPARCS activity **Relate Proposals** and choose the appropriate funding proposal and relationship